## J-SAFE ユーザ追加ガイド

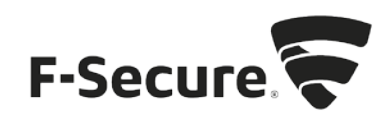

## My J-SAFE からの追加

- 1. MY J-SAFE ポータルをブラウザで開きます。以下の URL を入力してください。 https://safeavenue-jp.f-secure.com/iframe/-sso/jsafe/
- 2. Web ブラウザが開き、My J-SAFE の Web ページが表示されます。J-SAFE のアカウン ト情報(メールアドレスとパスワード)を入力して、[ログイン]をクリックします。

| □ 0242 × +                        | -                                                                  |   | × |
|-----------------------------------|--------------------------------------------------------------------|---|---|
| O B account got secure com/au/au/ | thoreastion.couth271dpAdapterid=gale77466idp8dscand=gale 🔟 🛧 📔 🚍 🔀 | ٥ |   |
| J-SAFE 🕑                          |                                                                    |   |   |
|                                   |                                                                    |   |   |
|                                   | ログイン                                                               |   |   |
| メールアド                             | ~7.                                                                |   |   |
| パスワード                             |                                                                    |   |   |
|                                   | ログイン                                                               |   |   |
|                                   | パスワードを忘れた場合                                                        |   |   |
|                                   |                                                                    |   |   |
|                                   |                                                                    |   |   |
|                                   |                                                                    |   |   |
|                                   |                                                                    |   |   |
|                                   |                                                                    |   |   |
| ly F-Secure 🛜                     |                                                                    |   |   |

3. デバイスインストール時にポータルにログインしなかった場合、パスワード変更を求め られます。新しいパスワードを入力して、[変更]をクリックしてください。入力したパ スワードの強度が「弱」「中」「強」の三段階で評価されます。

| 国反历 [初] [                                                             |                                                                        |   |   |   |   |
|-----------------------------------------------------------------------|------------------------------------------------------------------------|---|---|---|---|
| 日 日 パスワードを変更                                                          | $\times$ + $\vee$                                                      |   | - |   | × |
| $\leftrightarrow$ $\rightarrow$ $\circlearrowright$ $\textcircled{a}$ | A https://account-jp.f-secure.com/as/ebXWP/resume/as/authorization 🛄 🛠 | È | h | ß |   |
| J-SAFE 🛈                                                              |                                                                        |   |   |   |   |
|                                                                       |                                                                        |   |   |   |   |
|                                                                       | パスワードを変更してください                                                         |   |   |   |   |
|                                                                       | メール アドレス<br>jsafe.test@gmail.com                                       |   |   |   |   |
|                                                                       | 新しいパスワード*                                                              |   |   |   |   |
|                                                                       | □ パスワードを表示                                                             |   |   |   |   |
|                                                                       | <b>変更</b> キャンセル                                                        |   |   |   |   |
|                                                                       |                                                                        |   |   |   |   |
|                                                                       |                                                                        |   |   |   |   |
|                                                                       |                                                                        |   |   |   |   |
| by F-Secure                                                           |                                                                        |   |   |   |   |

4. 「弱」と評価されたパスワードは使用できませんので、画面の表示に従って「中」また は「強」と評価されるパスワードを入力して、[変更]をクリックしてください。

|                                                                                              |          |     |   |   | × |
|----------------------------------------------------------------------------------------------|----------|-----|---|---|---|
| $\leftarrow$ $\rightarrow$ O $$ https://account-jp.f-secure.com/as/ebXWP/resume/as/authoriza | tior 🛄 🕁 | 5⁄≡ | h | ß |   |
| J-SAFE 🕗                                                                                     |          |     |   |   |   |
|                                                                                              |          |     |   |   |   |
| パスワードを変更してください                                                                               |          |     |   |   |   |
| パスワードは数字と文字を含み、8文字以上である必要があります。                                                              |          |     |   |   |   |
| メールアドレス<br>shinjo.hatta@f-secure.com                                                         |          |     |   |   |   |
|                                                                                              |          | 0   |   |   |   |
| 目 パスワードを表示                                                                                   |          |     |   |   |   |
| <b>发</b> 更 キャン                                                                               | telle    |     |   |   |   |
|                                                                                              |          |     |   |   |   |
|                                                                                              |          |     |   |   |   |
| by F-Secure                                                                                  |          |     |   |   |   |

| A O A     | account.jp:f-secure.com/au/authorization.couth211dp&dapterid=pare77460idp&brand=jsafe 🔲 🟚 | <br>Z | 0 | 2 |
|-----------|-------------------------------------------------------------------------------------------|-------|---|---|
| Lease (J) |                                                                                           |       |   |   |
| JHOAFE    |                                                                                           |       |   |   |
|           |                                                                                           |       |   |   |
|           | ログイン                                                                                      |       |   |   |
|           | - 0.72 Ki - 7-                                                                            |       |   |   |
|           | A. 1021 KA.                                                                               |       |   |   |
|           | パスワード                                                                                     |       |   |   |
|           |                                                                                           |       |   |   |
|           | 024>                                                                                      |       |   |   |
|           | パスワードを忘れた場合                                                                               |       |   |   |
|           |                                                                                           |       |   |   |
|           |                                                                                           |       |   |   |
|           |                                                                                           |       |   |   |
|           |                                                                                           |       |   |   |
|           |                                                                                           |       |   |   |
|           |                                                                                           |       |   |   |
|           |                                                                                           |       |   |   |

5. 変更したログイン ID とパスワードを入力して、ログインしてください。

6. (「J-SAFE にようこそ」画面が表示されます)

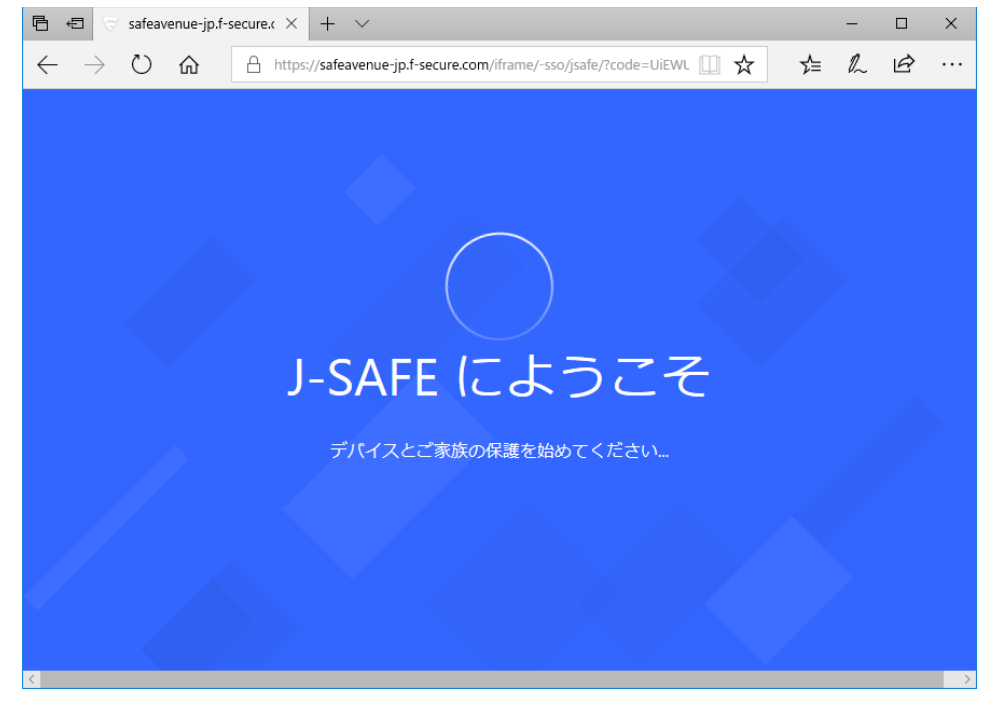

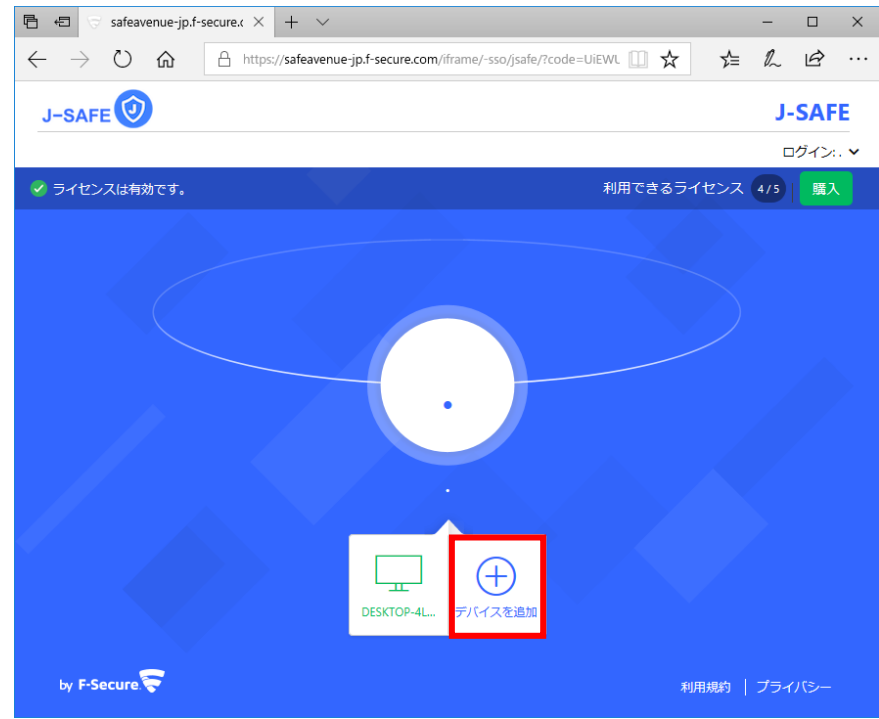

7. 画面下部中央に表示されている「デバイスを追加」をクリックします。

8. 別のユーザのデバイスを選択し、続行をクリックします。

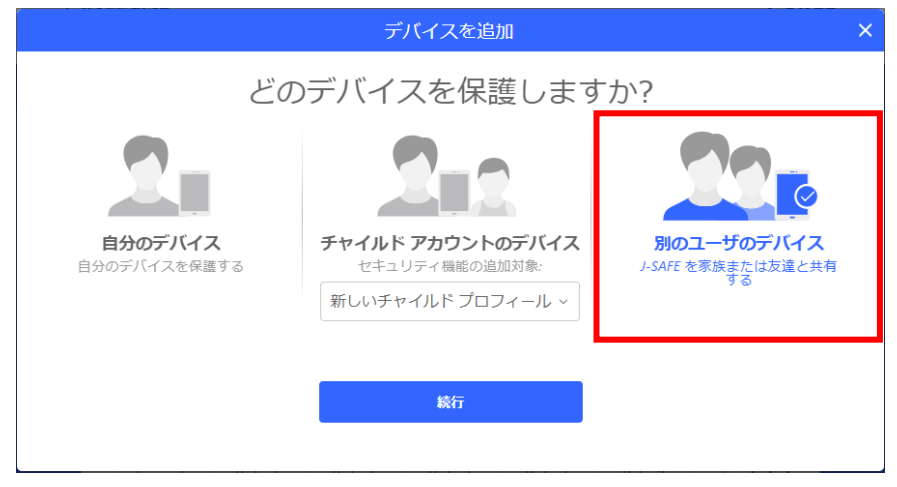

9. 「名前(名)」、「名前(姓)」、「メールアドレス」を入力し、「招待状を送る」をクリックします。

|   | デバイスを追加                                                       | × |
|---|---------------------------------------------------------------|---|
| © | フーザを招待                                                        |   |
|   | エッビロの                                                         |   |
|   | J-SAFE グループに誰を招待しますか?                                         |   |
|   | 名前 (名) 名前 (姓)                                                 |   |
|   | メール アドレス                                                      |   |
|   | 追加したユーザにはデバイスの保護方法を記載した招待メールが送られます。                           |   |
|   | グループ メンバーには他のメンバーのデバイスは表示されません。管理者はグルー<br>プ内のすべてのデバイスを確認できます。 |   |
|   | 招待状を送る キャンセル                                                  |   |
|   |                                                               |   |
|   |                                                               |   |

10.「メールを次のユーザに送りました」の画面が表示されたら、「閉じる」をクリックし 画面を閉じます。

| デバイスを追加                                                                                                    | × |
|----------------------------------------------------------------------------------------------------|---|
| ユーザを招待<br>メールを次のユーザに送りました:<br>example.com                                                                                                    |   |
| 招待したユーザにアカウントの作成とグループの参加を行う方法を記載したリンクが提供されます。アカウントの作成とグループの参加を行ったら、ユーザはサブスクリプションでる利用できる製品をデバイスにインストールできるようになります。<br>グループのメンバーには他のメンバーは表示されますが、自分のデバイスしか見ることができません。J-SAFEですべてのデバイスを管理できます。 |   |
| 間じる                                                                                                    |   |

11.9 で入力したメールアドレスに以下のメールが届きます。以降、J-SAFE のインストール が進みますので、各インストールガイドをご参照ください。

| JーSAFE protection by F-Secure<br>iPhone, Android,Mac,Windowsに対応! |
|------------------------------------------------------------------|
| 家族のインターネットライフを安全に!                                               |
| j さんがあなたを招待しました                                                  |
| Dear j-                                                          |
| j さんがあなたを J-SAFE のサークルに招待しました。                                   |
| Windows PC、Mac、スマートフォン、タブレットを世界最高の保護で、<br>無料で守れます。はじめましょう!       |
| J-SAFE を使用するために J-SAFE のアカウントを作成しました。                            |
| J-SAFEのアカウント情報                                                   |
| メールアドレス<br>パスワード                                                 |
| 当社の新しい使いやすいサービスでデバイスを保護してください。<br>設定方法をご案内します。                   |
| 開始                                                               |
| J-SAFE をお楽しみいただけたでしょうか。 お友達に紹介してください                             |

## Windows または Mac のアプリからの追加

1. J-SAFE のメイン画面で、ユーザとデバイスのカードをクリックします。(デバイスの 追加は子供ユーザでは行えません。メインユーザに切り替えてから実行してください)

|                                                             | ✔ 保護されていま                                                              | ġ                                                          |             |
|-------------------------------------------------------------|------------------------------------------------------------------------|------------------------------------------------------------|-------------|
| 48                                                          | <b>A</b> -                                                             |                                                            | 44          |
| <ol> <li>ウイルスと脅威</li> <li>自動スキャンはリアルタイムで保護しています。</li> </ol> | <ul> <li>         ・ セキュアブラウジング         ・         ・         ・</li></ul> | 最近のイベント                                                    |             |
| スキャン                                                        | 心してWebサイトにアクセスし、銀行の取引を行えます。<br>聞く                                      | 2023/11/19 サブスクリプションは有効です<br>2023/11/19 J-SAFEがインストールされました |             |
| <ul> <li>ユーザとデバイス</li> <li>保護しているデバイスはこちらです。</li> </ul>     |                                                                        |                                                            |             |
| 管理                                                          |                                                                        |                                                            | タイトラインク体を実売 |

2. ユーザとデバイスの画面が表示されるので、「デバイスまたはユーザを追加する」のボ タンをクリックします。

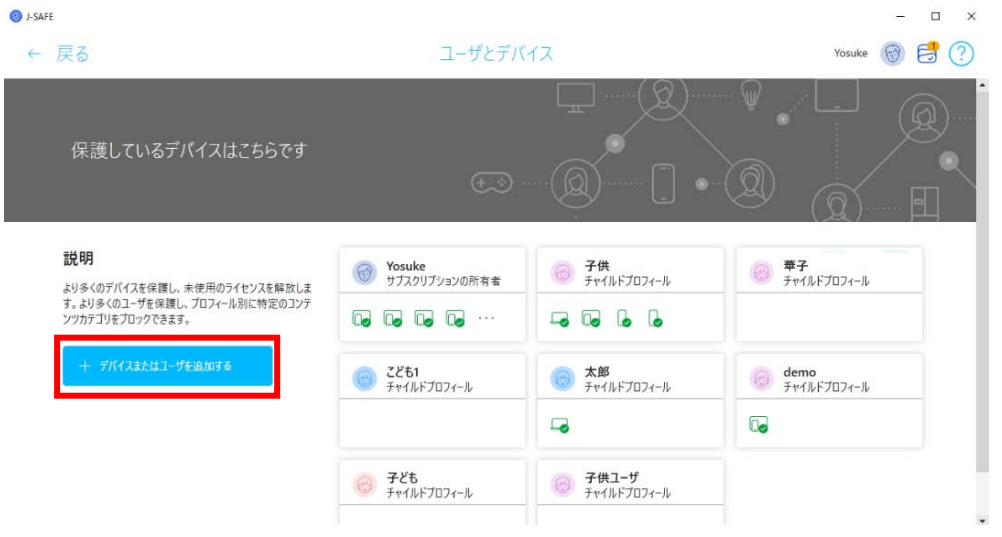

3. 別のユーザのデバイスを選択します。

| 対応デバイス:ス<br>譜のデバイスをi | lマートフォン、タブレット、PC(Windows、Mac)<br>追加しますか? |   |  |
|----------------------|------------------------------------------|---|--|
| O \$907              | デバイス (Yosuke)<br>パイスとな話                  | 0 |  |
| 5+1A                 | F アカウントのデバイス<br>~48.00分割                 | A |  |
| IN LU                | M++{}}F 707+-}                           | v |  |
| SAFE 1               | <b>-ザのデバイス</b><br>を単成立たは支援と共有子る          | 6 |  |
|                      | 8217                                     |   |  |
|                      |                                          |   |  |
|                      |                                          |   |  |
|                      |                                          |   |  |

**4**. 「名前(名)」、「名前(姓)」、「メールアドレス」を入力し、「招待状を送る」をクリックします。

| The second second secon |  |
|----------------------------------------------------------------------------------------------------|--|
| 名前 (名)                                                                                                    |  |
| 名前 (姓)                                                                                                    |  |
| メール アドレス                                                                                                    |  |
| <ul> <li>追加したユーザにはデバイスを保護できるライセンスを含めたユーザアカウントが<br/>付与されます。</li> <li>グループ内のユーザには、グループ内のデバイスまたは他のユーザやプロフィール<br/>などの情報は表示されません。</li> </ul>                                                                                                    |  |
|                                                                                                    |  |

5. 「招待状を次のメールアドレスに送りました」の画面が表示されたら、「閉じる」をク リックし画面を閉じます。

| TERFEREZEINDADAL<br>TERFERESCOXールアドレスに送りました<br>Noge huga<br>@example.com |
|--------------------------------------------------------------------------|
| 招待快を次のメール アドレスに送りました<br>hoge huga<br>@example.com                        |
| hoge huga<br>@example.com<br>追加したユーザにはデバイスを保護できるライセンスを含めたアカウントが付与されま     |
| hoge huga<br>@example.com<br>通知したユーザにはデバイスを得護できるライセンスを含めたアカウントが付与されま     |
| hoge huga<br>@example.com<br>追加したユーザにはデバイスを得難できるライセンスを含めたアカワントが付与されま     |
| ● 地加したユーザにはデバイスを得難できるライセンスを含めたアカウントが付与されま                                |
| 追加したユーザにはデバイスを保護できるライセンスを含めたアカウントが付与されま                                  |
| 通加したユーザにはデバイスを保護できるライセンスを含めたアカウントが付与されま                                  |
|                                                                          |
| 9。<br>グループホルコーゼには グループホルデバイフまたはホルコーゼのブロフィールクジル                           |
| クループドックユージト、は、フループドックアハイスめたは1800ユージャンロナイールは200<br>情報は表示されません。            |

6. 4 で入力したメールアドレスに以下のメールが届きます。以降、J-SAFE のインストール が進みますので、各インストールガイドをご参照ください。

| J-SAFE protection by F-Secure<br>IPhone, Android, Mac, Windowsに対応! |  |
|--------------------------------------------------------------------|--|
| 家族のインターネットライフを安全に!                                                 |  |
| j さんがあなたを招待しました                                                    |  |
| Dear j-                                                            |  |
| j さんがあなたを J-SAFE のサークルに招待しました。                                     |  |
| Windows PC、Mac、スマートフォン、タブレットを世界最高の保護で、<br>無料で守れます。はじめましょう!         |  |
| J-SAFE を使用するために J-SAFE のアカウントを作成しました。                              |  |
| J-SAFEのアカウント情報                                                     |  |
| メールアドレス                                                            |  |
| ノスワード                                                              |  |
| 当社の新しい使いやすいサービスでデバイスを保護してください。<br>設定方法をご案内します。                     |  |
| 開始                                                                 |  |
| JESAFE をお楽しみいただけたでしょうか。お友達に紹介してください                                |  |

## Android または iOS のアプリからの追加

1. Android または iOS アプリを起動し、ユーザとデバイスの項目をタップします(デバイス の追加は子供ユーザでは行えません。メインユーザに切り替えてから実行してください)

| J-SAFE 🔞                         | J-SAFE 🎯                    |
|----------------------------------|-----------------------------|
| ✓<br>ブラウジングは Safari<br>で保護されています | !                           |
| セキュリティ                           | セキュリティ                      |
| セーフブラウジング                        | ●<br>・<br>ウイルスと脅威<br>1 件の感染 |
| すべて保護                            | セーフブラウジング                   |
|                                  | すべて保護                       |
| 927                              | <b>2</b> ユーザとデバイス           |
|                                  | タスク                         |
| 0 f~T0927                        | 0 <b>*</b> *T0\$27          |

2. ユーザとデバイスの画面が表示されるので、「デバイスを追加」のボタンをタップしま す。

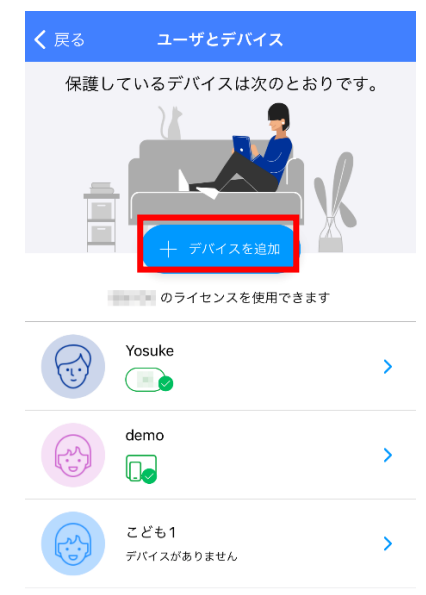

3. 別のユーザのデバイスを選択します。

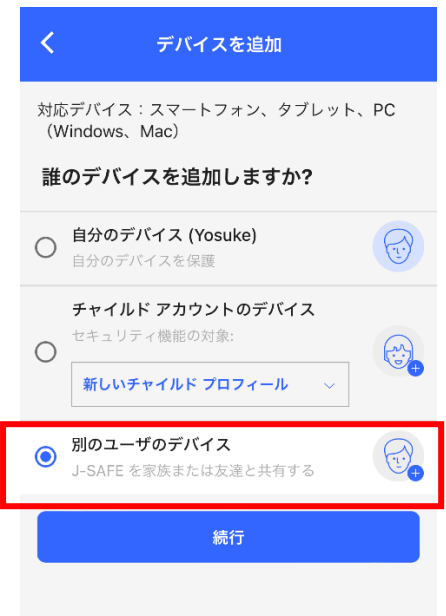

**4.** 「名前(名)」、「名前(姓)」、「メールアドレス」を入力し、「招待状を送る」をクリックします。

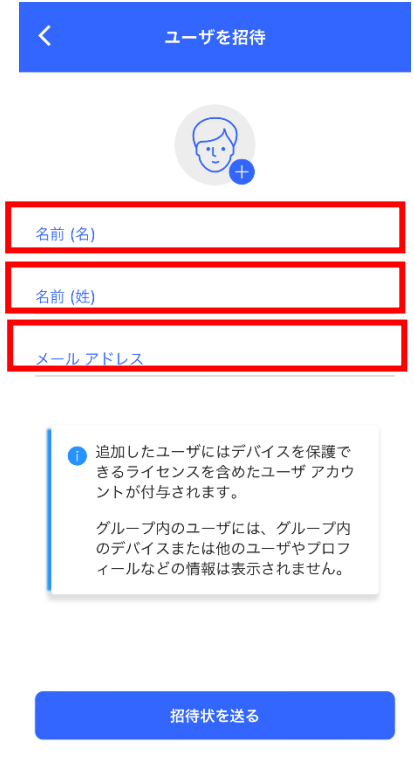

5. 「招待状を次のメールアドレスに送りました」の画面が表示されたら、「閉じる」をクリ ックし画面を閉じます。

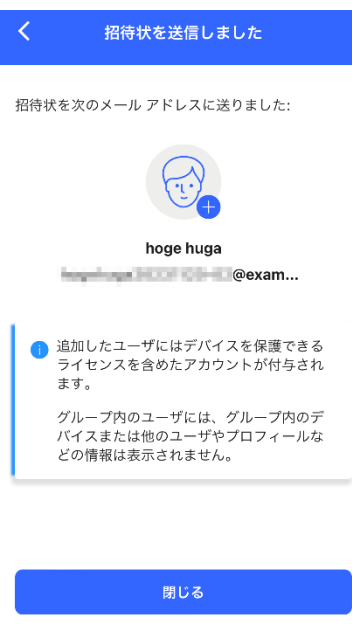

6. 4 で入力したメールアドレスに以下のメールが届きます。以降、J-SAFE のインストールが 進みますので、各インストールガイドをご参照ください。

| J-SAFE protection by F-Secure<br>IPhone, Android,Mac,Windowsに対応! |
|------------------------------------------------------------------|
| 家族のインターネットライフを安全に!                                               |
| j さんがあなたを招待しました                                                  |
| Dear j-                                                          |
| j さんがあなたを J-SAFE のサークルに招待しました。                                   |
| Windows PC、Mac、スマートフォン、タブレットを世界最高の保護で、<br>無料で守れます。はじめましょう!       |
| J-SAFE を使用するために J-SAFE のアカウントを作成しました。                            |
| J-SAFEのアカウント情報                                                   |
| メールアドレス<br>パスワード                                                 |
| 当社の新しい使いやすいサービスでデバイスを保護してください。<br>設定方法をご案内します。                   |
| 開始                                                               |
| J-SAFE をお楽しみいただけたでしょうか。お友達に紹介してください!                             |